# Beiträge in Twitter

- Kurzanleitung-

#### Zugang zum DWD Twitter-Kanal:

#### Variante 1: über DWD-Homepage: Bitte Firefox oder Google Chrome benutzen!

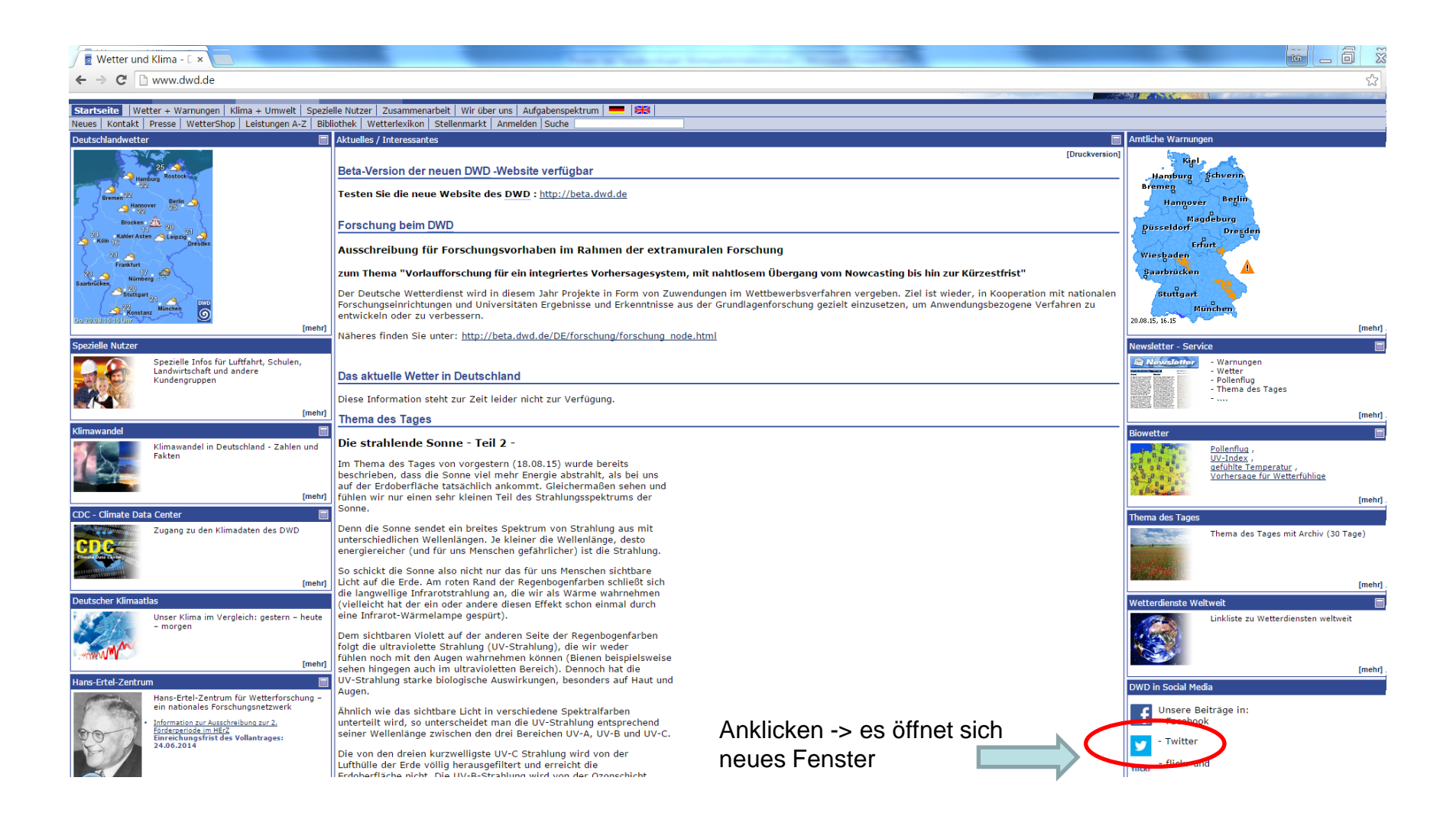

#### Zugang zum DWD Twitter-Kanal:

#### Variante 2: über direkten Link: <u>www.twitter.com/dwd\_presse</u> Bitte Firefox oder Google Chrome benutzen!

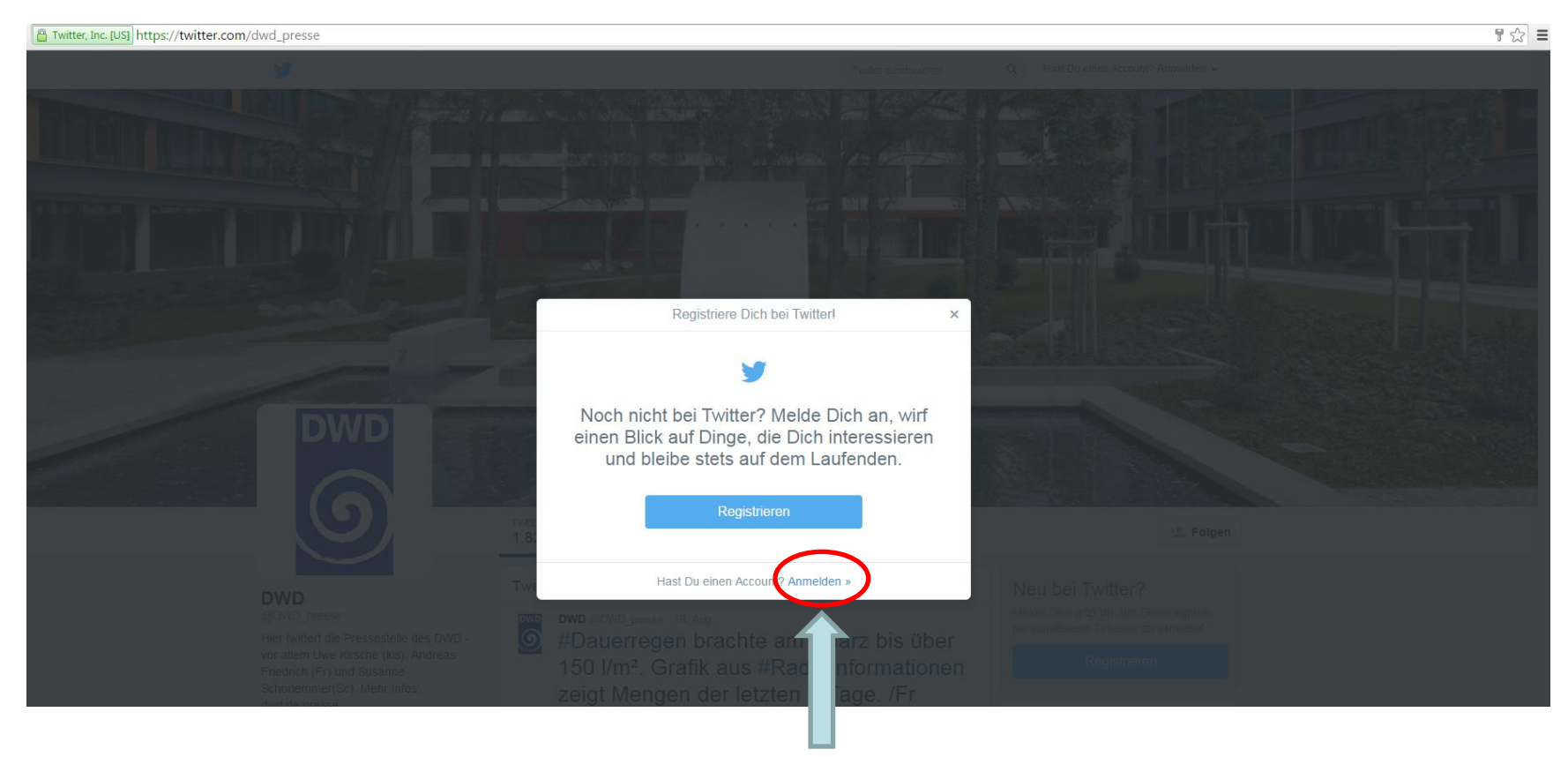

Anklicken -> es öffnet sich neues Fenster

#### Anmeldung am DWD Twitter-Kanal: <u>www.twitter.com/dwd\_presse</u> Bitte Firefox oder Google Chrome benutzen!

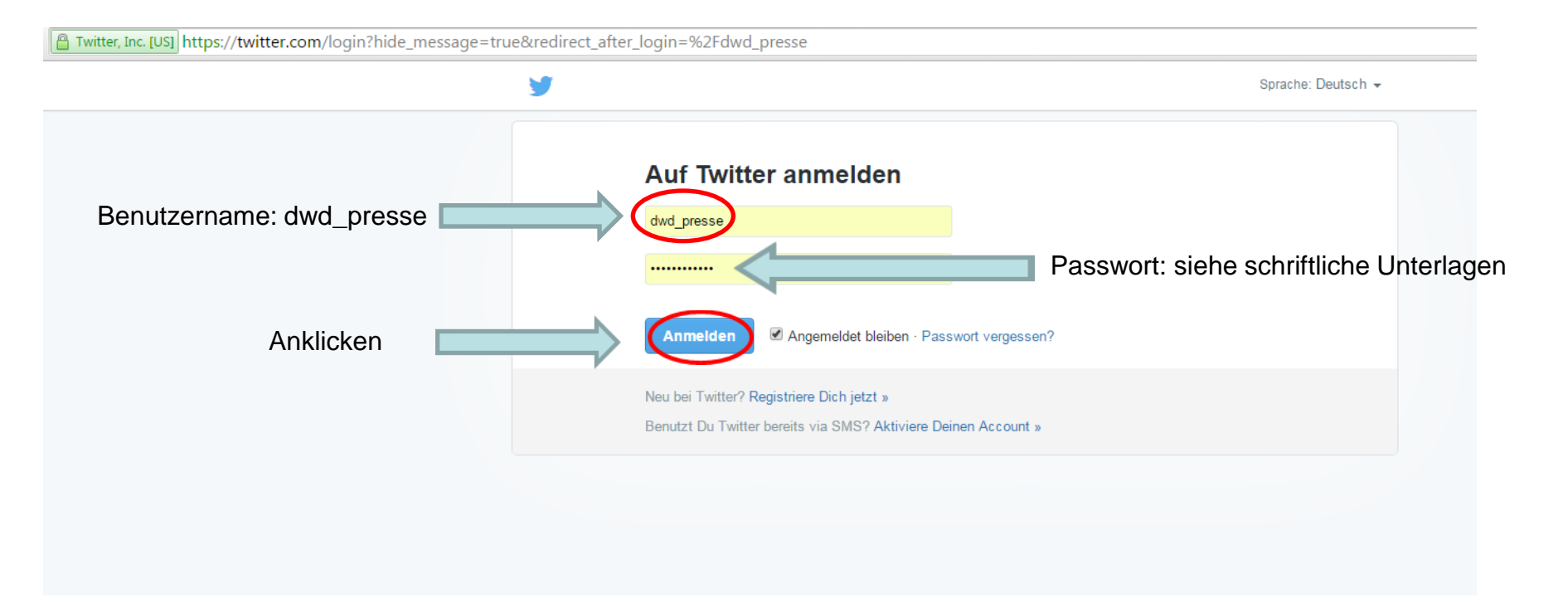

#### **Twitter Startseite**

#### Zur Erstellung eines neuen Beitrages (Tweet) anklicken:

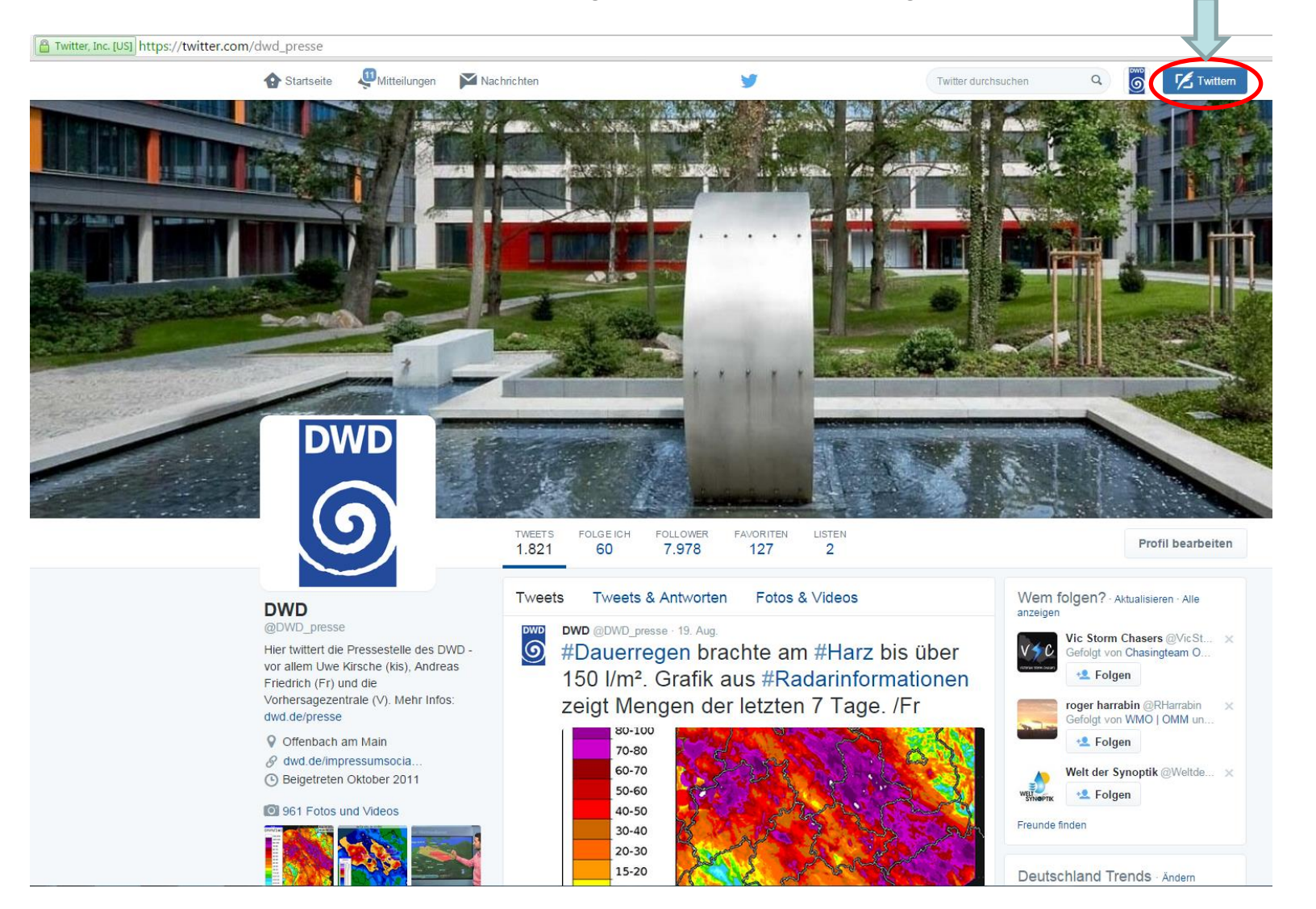

#### Twitter Eingabefenster

Achtung: es stehen insgesamt nur 140 Zeichen zur Verfügung (incl. Links und Zeichen die für einzufügendes Bild benötigt werden)

sog. Hashtags -> Wörter nach denen man in Twitter suchen kann, erzeugt man, in dem vor dem Wort (ohne Leerzeichen) # eingibt. Beispiel für Suchwort (Hashtag): #Unwetter

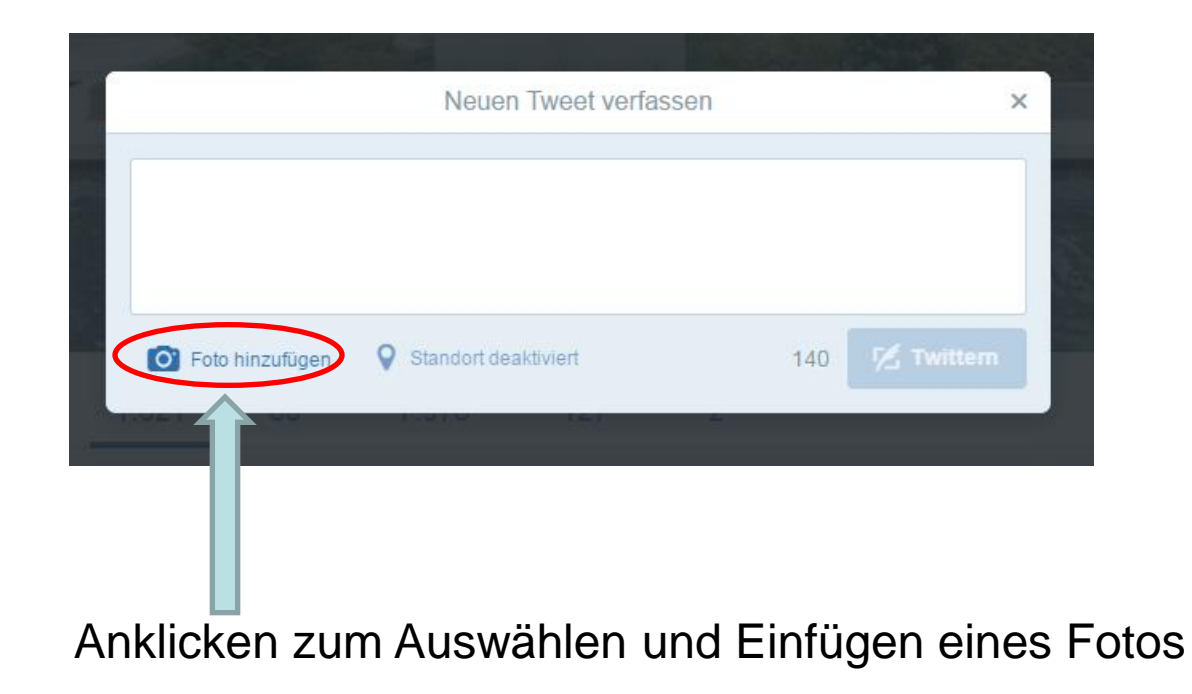

### **Twitter Beiträge durch PM-Dienst:**

Es sollen Beiträge rund um den Themenkomplex "Aktuelles Wetter, Wettervorhersage und Warnungen" veröffentlicht (getwittert) werden -> im Prinzip das was bisher schon erfolgreich auf Facebook durch den PM-Dienst veröffentlicht wurde, soll zukünftig auch in Twitter kommuniziert werden.

Man kann die gleichen Bilder/Grafiken hier benutzen (s.u.). Links sollte man kürzen -> siehe Hinweise zur Nutzung von "Bitly".

Am Ende des Textes sollte man durch Eingabe von /V den Beitrag kennzeichnen, dass dies ein Beitrag der Vorhersagezentrale ist. Wir von PÖ nutzen /Fr und /kis als Kürzel (siehe Hinweisfeld auf der Startseite)

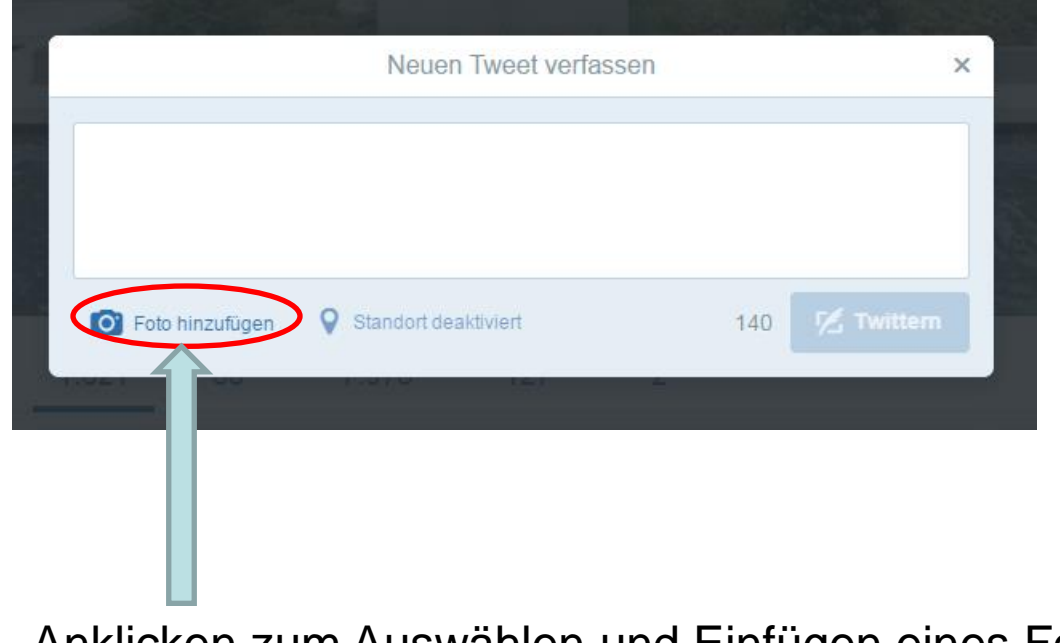

Anklicken zum Auswählen und Einfügen eines Fotos

#### Beispiele für Twitter Beiträge durch PM-Dienst:

Nachfolgend einige Beispiele für Twitter-Beiträge von PÖ zu dem angesprochenen Themenbereich:

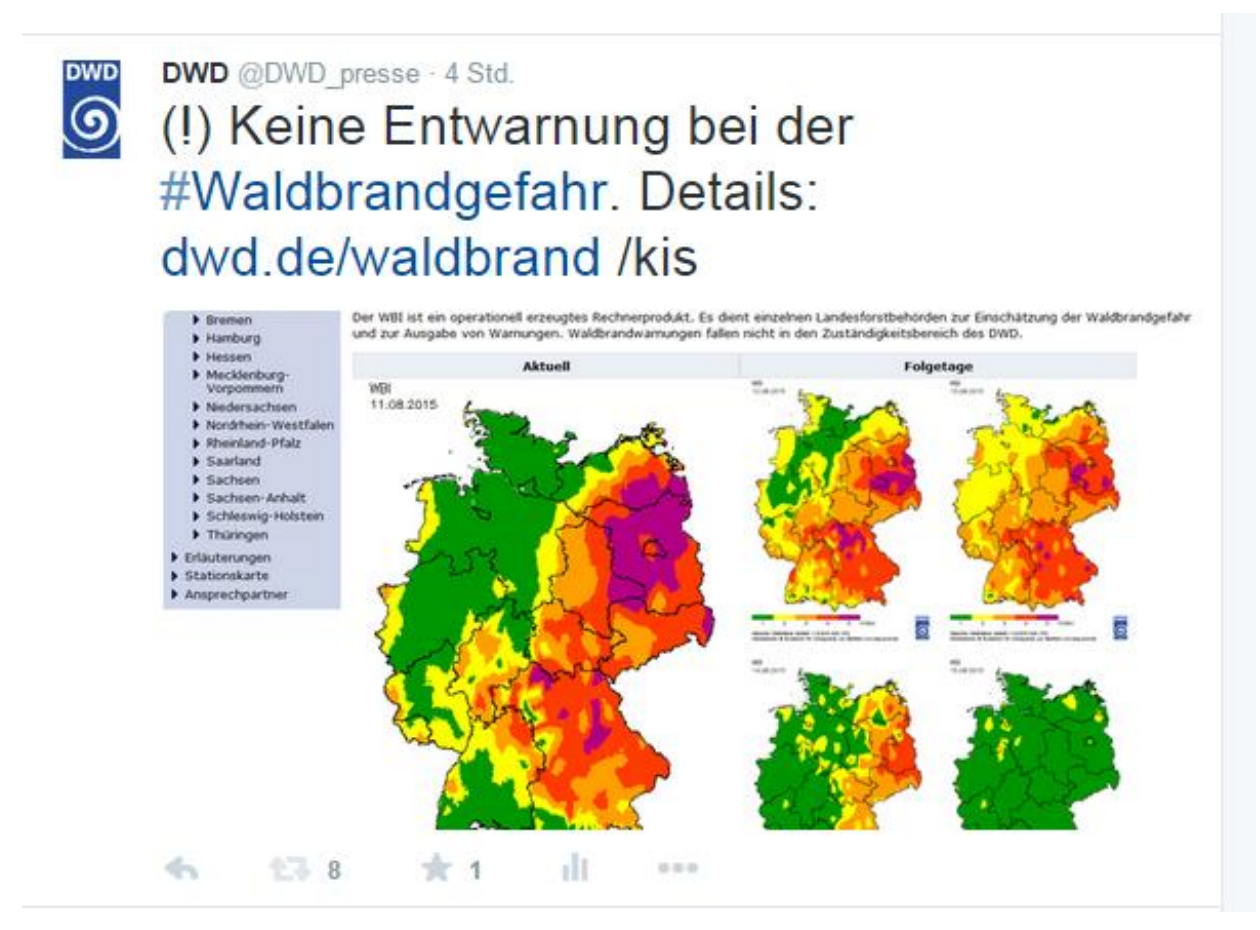

#### Beispiele für Twitter Beiträge durch PM-Dienst:

Kurzfassung anzeigen

DWD

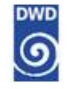

#### DWD @DWD\_presse · 8. Aug.

Nachlese eines heißen Tages: Die 10 Höchsttemperaturen des 7.8.2015 /kis

| 1 | Kitzingen                    | 40,3 °C |
|---|------------------------------|---------|
| 2 | Bad Mergentheim, Neunkirchen | 40,2 °C |
| 3 | Mannheim                     | 39,8 °C |
| 4 | Frankfurt/Main-Westend       | 39,6 °C |
| 5 | Offenbach-Wetterpark         | 39,5 °C |
| 6 | Bad Kreuznach                | 39,5 °C |
| 7 | Darmstadt                    | 39,5 °C |
| 8 | Freudenberg/Main-Boxtal      | 39,5 °C |
| 6 | 17 9 🛧 7 ıll •••             |         |

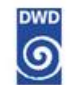

DWD @DWD\_presse · 7. Aug.

13 9

•

Deutscher Hitzerekord eingestellt: 40,3 Grad in Kitzingen, Franken spon.de/aeyBQ via @SPIEGELONLINE

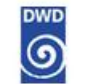

DWD @DWD\_presse · 7. Aug.
(!) Die Hitze bringt Gewitter! Hier das
Warn-Video des DWD: wettergefahren.de
oder #WarnWetter-App bit.ly/1HvEKnL

DWD @DWD\_presse · 19 Std.

(!) Eingestreut: #Gewitter mit reichlich Niederschlag: wettergefahren.de 15.45 UTC = 17.45 unserer Zeit /kis

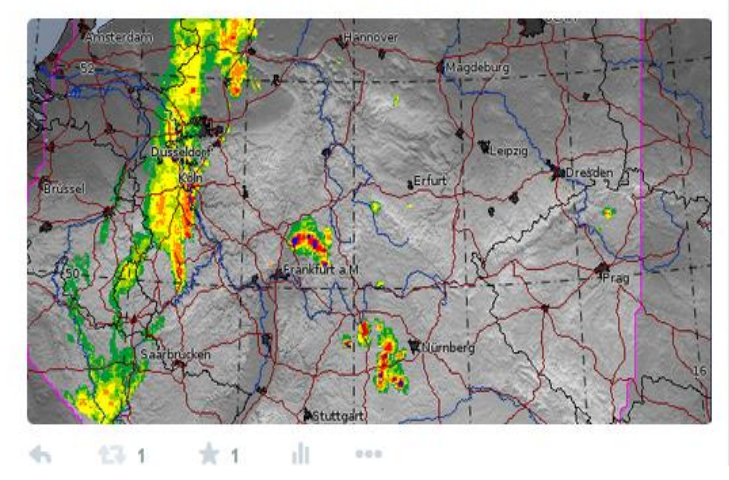

#### Beispiele für Twitter Beiträge durch PM-Dienst:

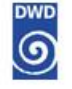

DWD @DWD\_presse - 7. Aug.

12 Uhr: Bad-Neunkirchen/Mergentheim 37,2°C; Sylt, Bremen, Belm nur knapp 18°C. Warten, was der Nachmittag bringt /kis

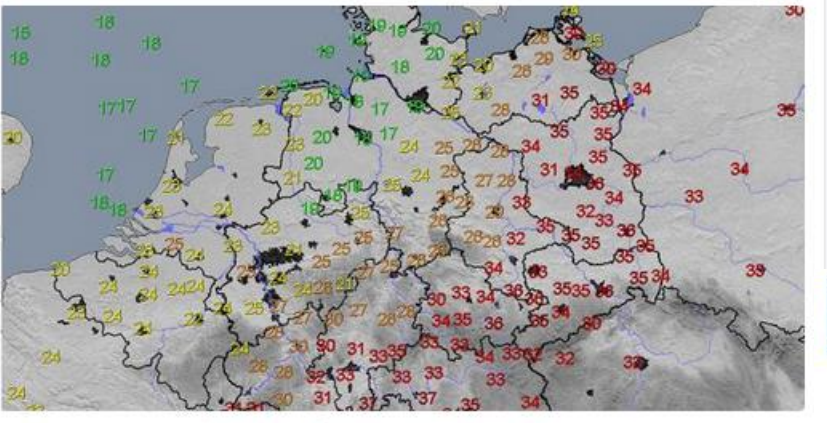

DWD

DWD @DWD\_presse · 4. Aug. Tief #Bonmir tritt ein, überbringt kurze Abkühlung und Wettergefahren: wettergefahren.de, #WarnWetter-App /kis

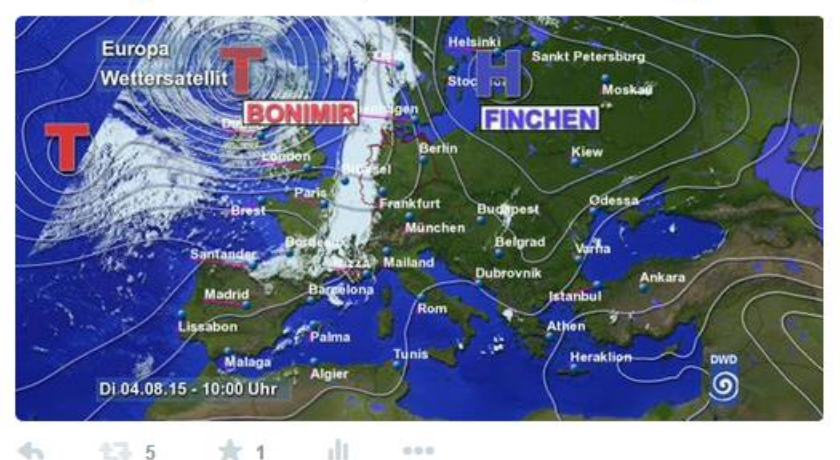

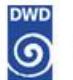

#### DWD @DWD\_presse - 7. Aug.

2

23 7

#Tropennacht? Es wird nicht kälter als 20,0°C. Das gab es heute Nacht an ca. 60 DWD-Stationen. 1.Platz: Ruppertsecken (Pfalz): 24,7°C /kis

#### Hinweise zum kürzen von Links über die Seite www.bitly.com:

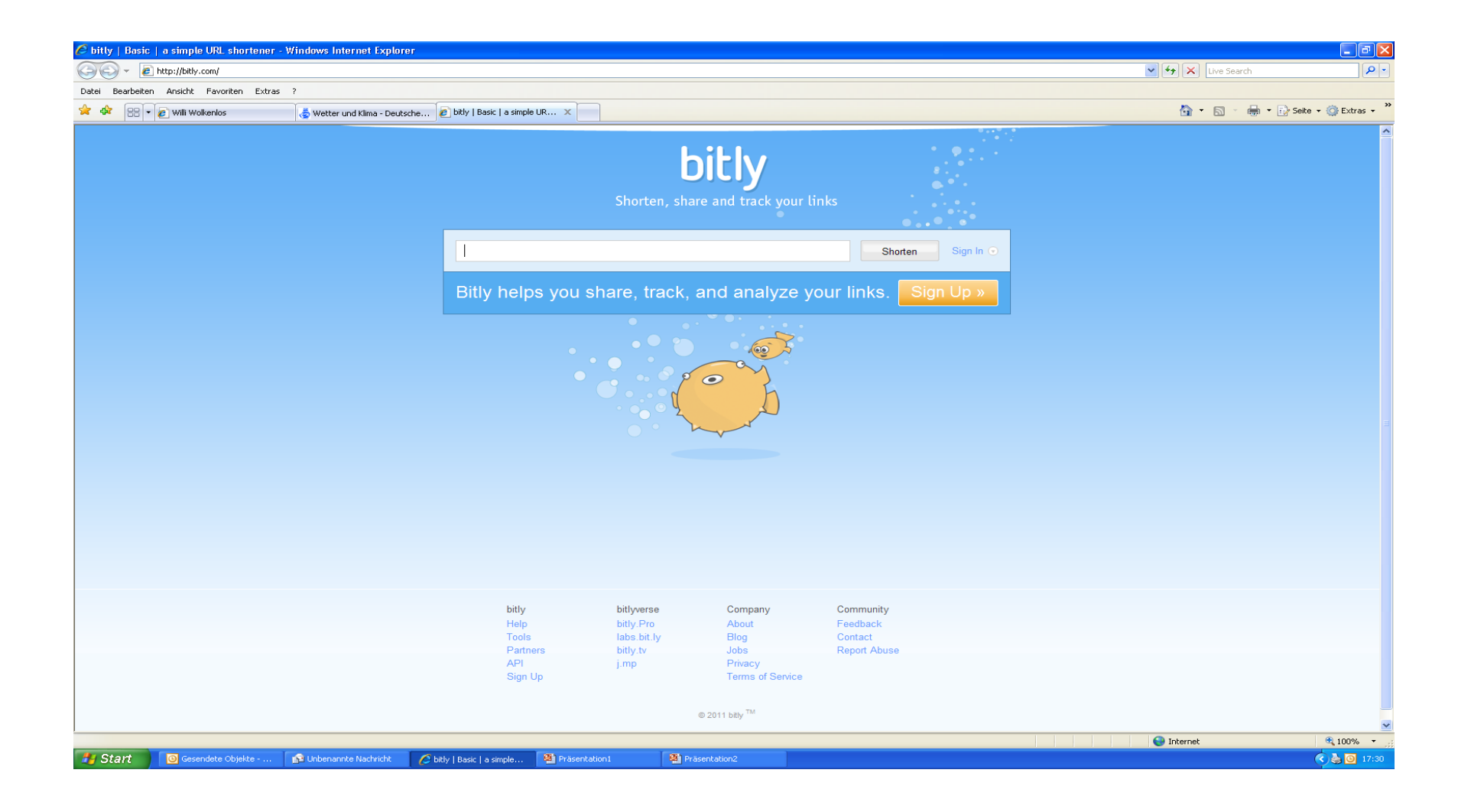

#### Kopieren Sie die Lange URL in das weiße Fenster (Strg + V):

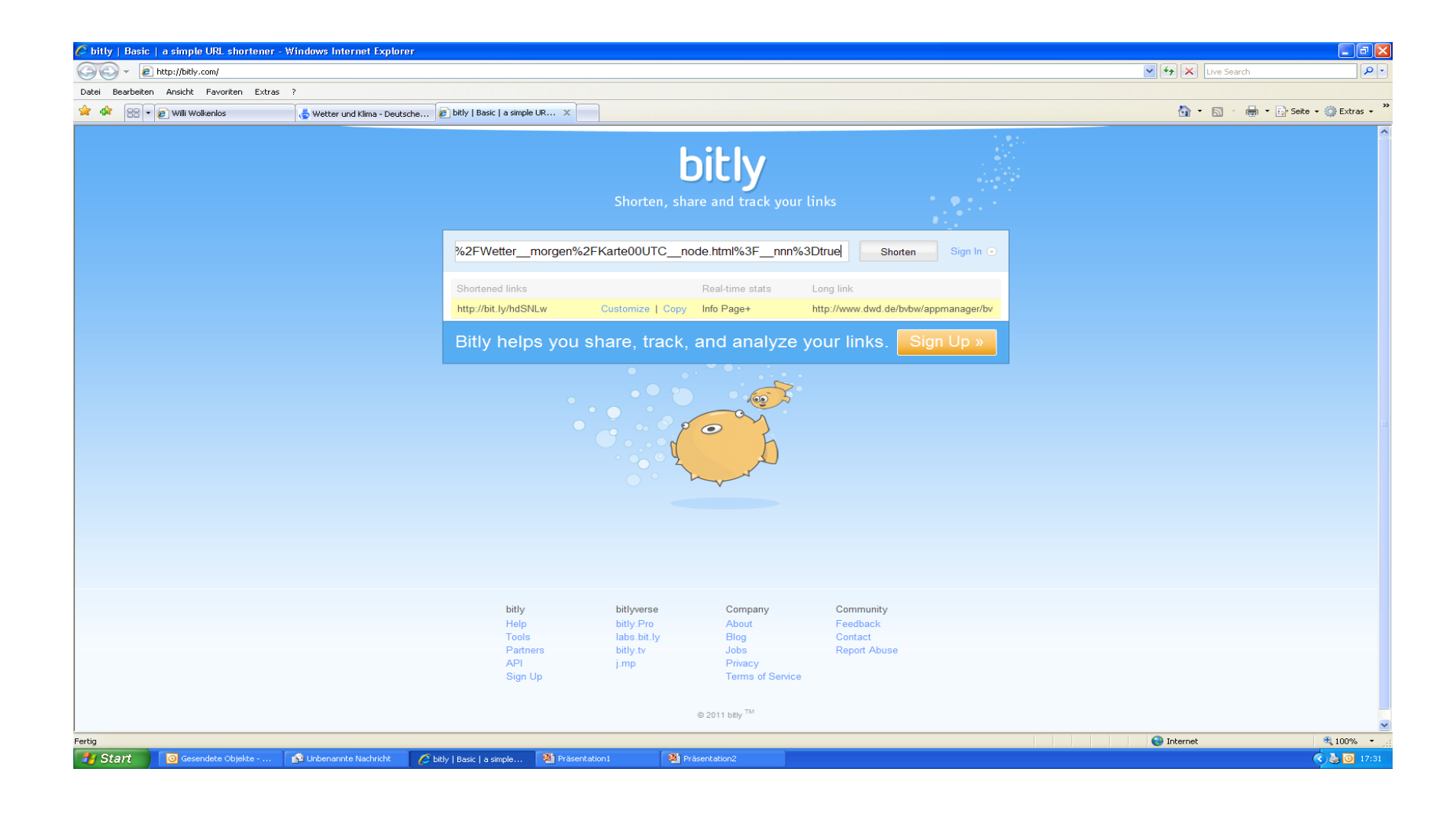

Sobald Sie auf "Shorten" gedrückt haben, erscheint eine Kurzadresse. Diese bitte wieder markieren und kopieren (Strg + C).

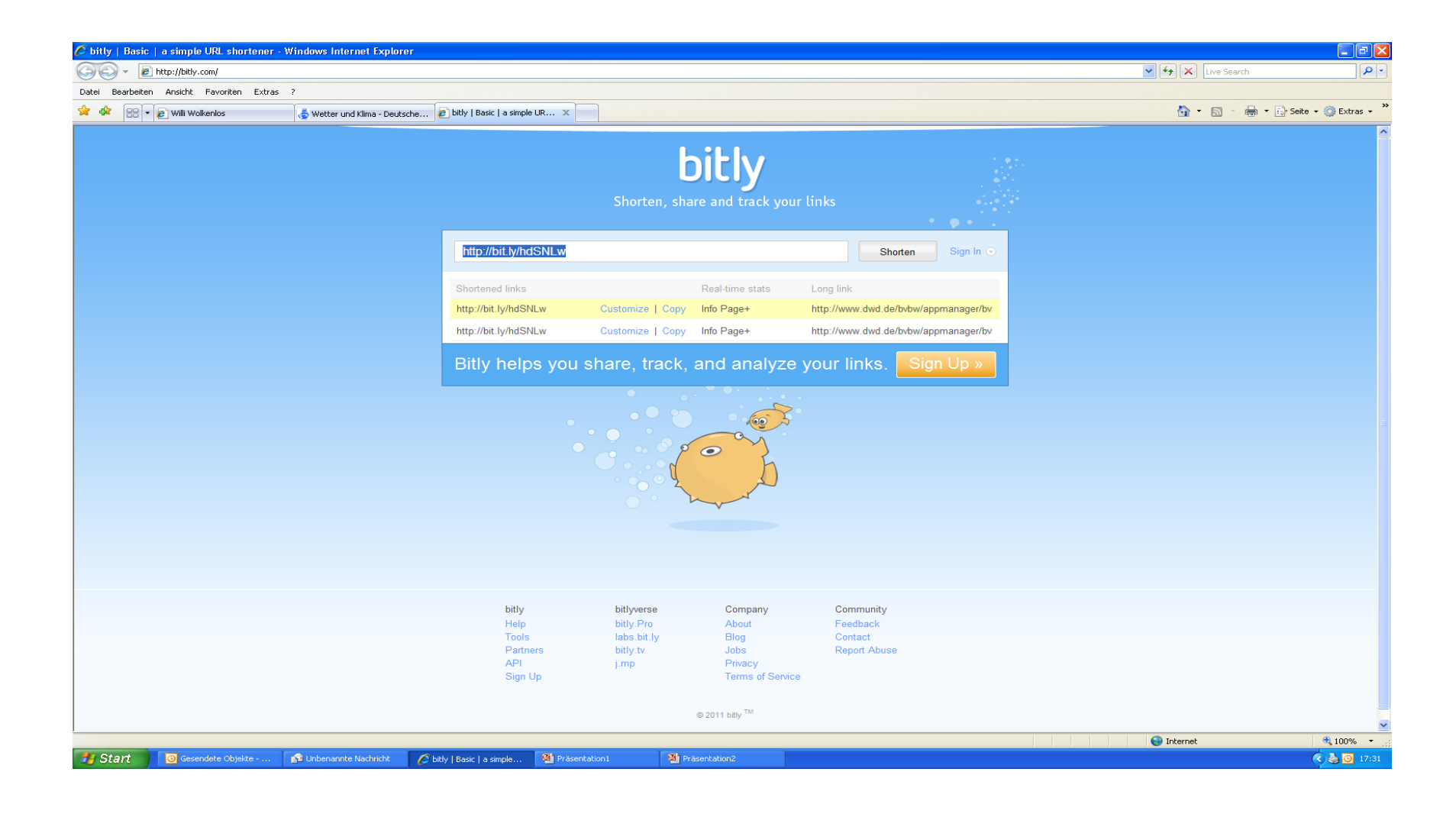

Dann kehren Sie zurück zu Twitter und fügen die kopierte Kurzadresse im Textfeld für den Twitter-Beitrag ein. Achtung – auf die zulässige Länge des Beitrages von max. 140 Zeichen, incl. Von Links und ggf. hochgeladenem Foto.

## Kontakt für Fragen und Anmerkungen zum Thema Twitter:

| Uwe Kirsche:       | 069 8062 4500 | uwe.kirsche@dwd.de       |
|--------------------|---------------|--------------------------|
| Andreas Friedrich: | 069 8062 4503 | andreas.friedrich@dwd.de |

## Viel Erfolg beim "twittern und Vielen Dank für Ihre Unterstützung!